# **Individual Competitions**

### Sign in before play (HDiD)

- 1. Open the HDiD app or log-in at <a href="http://www.howdidido.com/Account/Login">www.howdidido.com/Account/Login</a>
- 2. Tap Todays Golf:

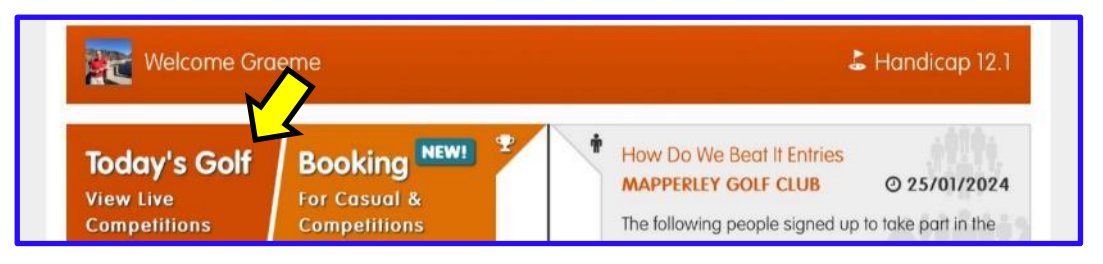

#### 3. Tap Sign In/Pre-registration:

| Today's Golf             |               |                        |  |  |
|--------------------------|---------------|------------------------|--|--|
| Sign In/Pre Registration | 🖤 Score Entry | ● Live Leaderboards    |  |  |
| Sign In/Pre Registration | Score Entry   | View Live Leaderboards |  |  |

4. Choose the appropriate competition (there may be more than one) and tap Sign In:

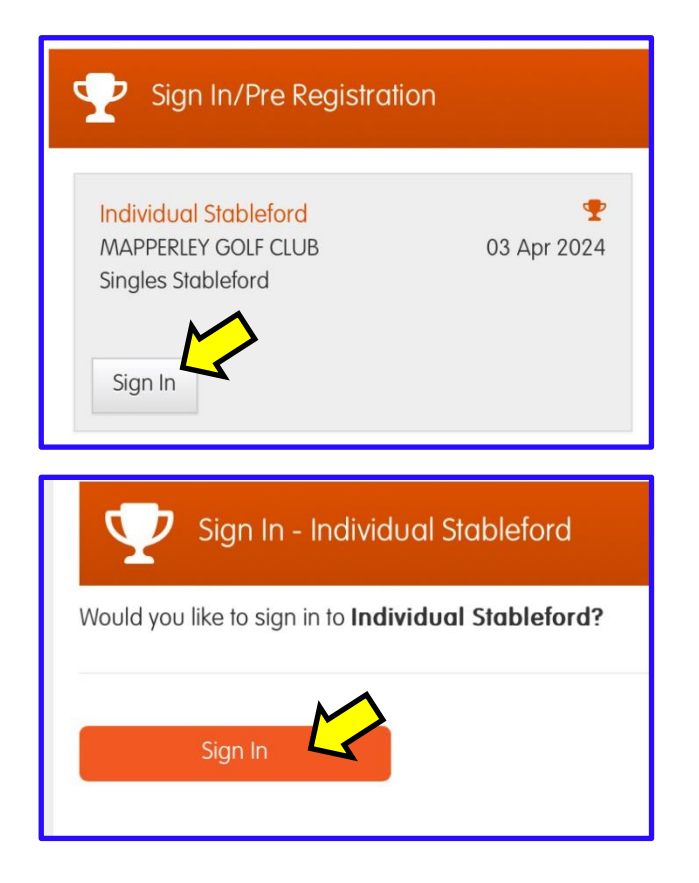

Your **Playing Handicap** is displayed on screen:

| Sign In - Individual Stableford                                                                                                  |
|----------------------------------------------------------------------------------------------------|
| You have successfully entered the competition. Please see your handicaps below for this competition:                             |
| Player Name: Graeme Bunting   Handicap Index: 12.1   Course Handicap: 10   Playing Handicap: 10   V Today's Golf   Score Entry > |

Now go play your round . . .

## Entering your scores (HDiD)

You may enter your scores:

- after the round at the PSI screen, or
- during/after the round through HowDidiDo as follows:

#### 1. Tap Todays Golf:

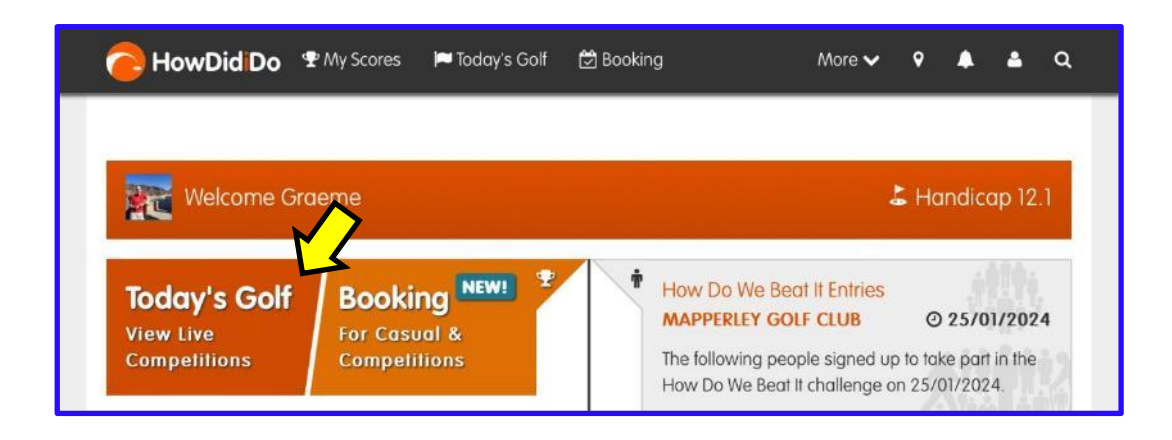

2. Tap Score Entry:

| 🍽 Today's Golf           |             |                        |
|--------------------------|-------------|------------------------|
| Sign In/Pre Registration |             | • Live Leaderboards    |
| Sign In/Pre Registration | Score Entry | View Live Leaderboards |

3. Choose the appropriate competition (there may be more than one) and tap **Enter Scores**:

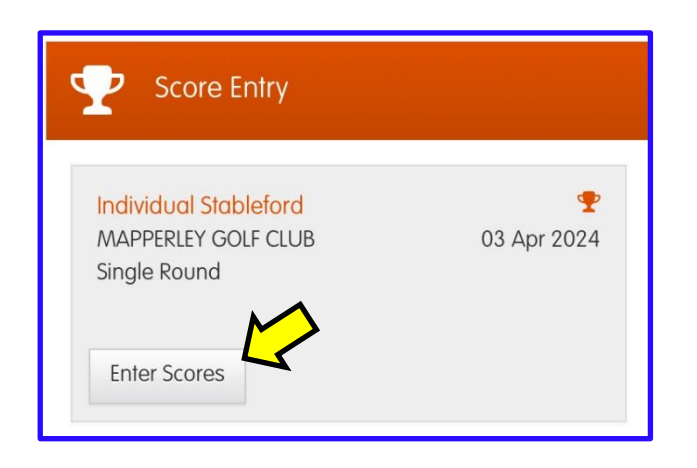

4. Enter the name of your marker and then tap **Next**:

| 🐏 Marker                                                                                                    |
|----------------------------------------------------------------------------------------------------|
| Please start typing the <b>surname</b> of the player who will be marking your score.                                        |
| Zorro                                                                                                    |
| Manually enter                                                                                                    |
| Adam Zorro (0.3)                                                                                                    |
| Bubba Zorro (-0.4)                                                                                                    |
| Cheryl Zorro (7.5)                                                                                                    |
| Duffy Zorro (14.1)                                                                                                    |
| Selected: Adam Zorro (0.3)                                                                                                  |
| You are now responsible for recording your own score, please ensure you verify each hole score with your designated marker. |
| × Cancel Next >                                                                                                    |

5. Enter your gross score for the first hole. You can use the "+" or "-" buttons until the correct score is displayed, then tap **Hole 2**:

|     |              | Hole 1 🗸      |              |     |
|-----|--------------|---------------|--------------|-----|
|     | Par <b>4</b> |               | si <b>10</b> |     |
|     |              | Your Score    |              | 3   |
| > - |              | 4<br>No Score |              | + < |
|     |              | Pts 3         |              |     |

If you enter "**0**" or tap the "**No Score**" button you will be asked if you:

- "Did Not Play" the hole, or
- "Played But Did Not Score"

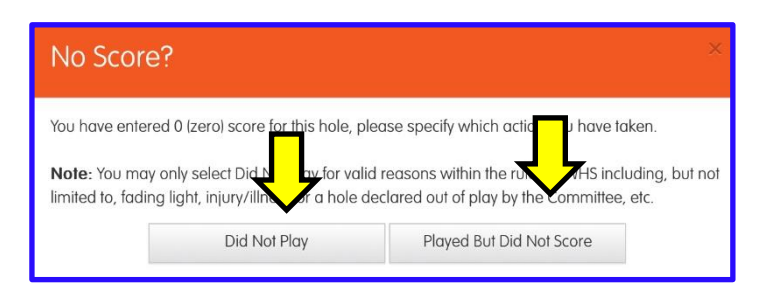

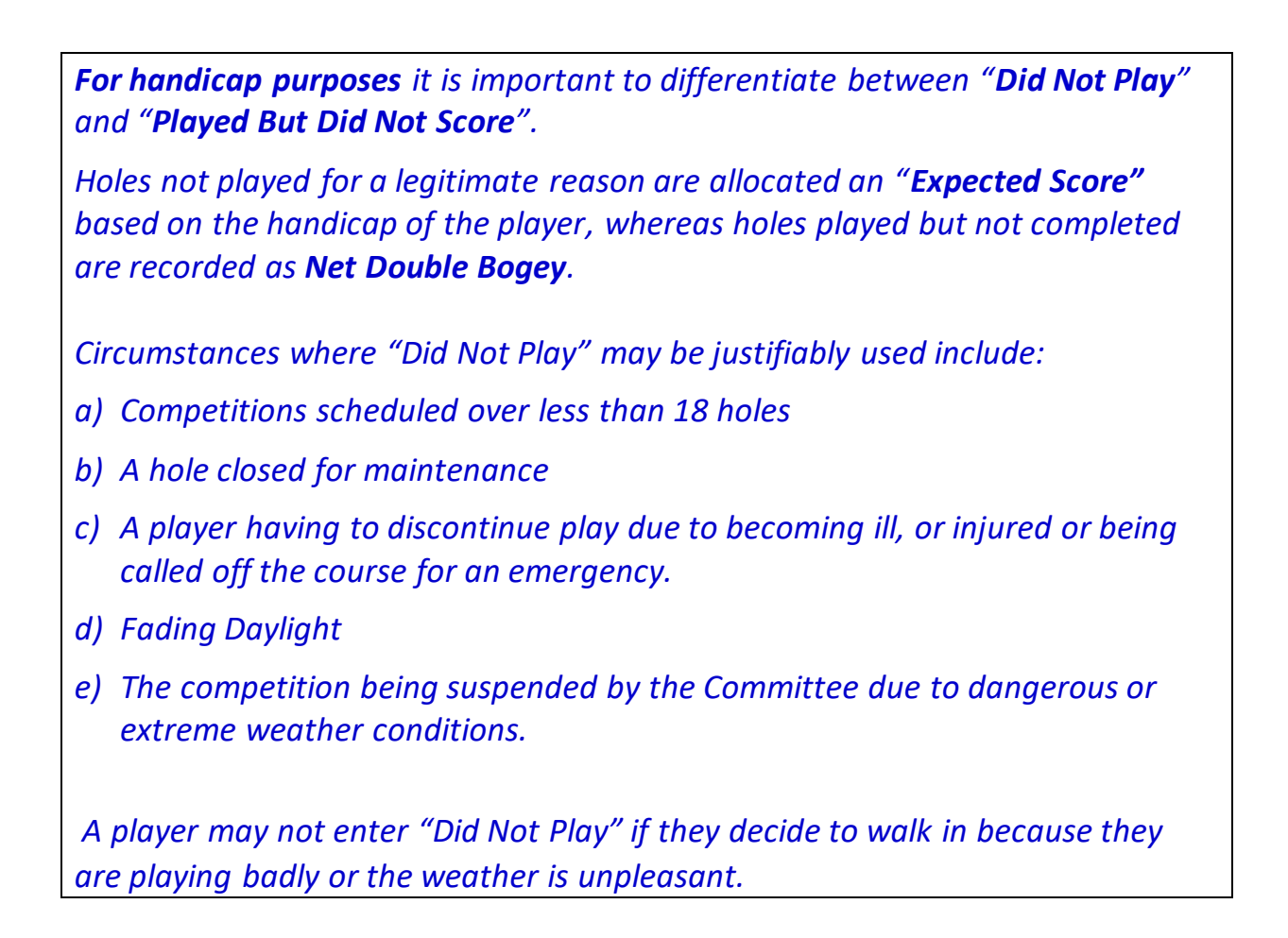

5. Continue entering your scores for each hole. After the 9th hole tap **Next** to confirm your front 9 score (or **Back** to investigate any discrepancies):

| Front 9 Summary |       |        |
|-----------------|-------|--------|
| Par             | Gross | Pts    |
| 35              | 35    | 16     |
| < Back          |       | Next > |

6. After the 18th hole, tap **Finish**:

| KHole 17 | Hole1 >  |  |
|----------|----------|--|
|          | Finish 🗸 |  |

7. Tap **Next** to confirm your back 9 score (or **Back** to investigate any discrepancies):

| Back 9 Summary |       |        |   |
|----------------|-------|--------|---|
| Par            | Gross | Pts    |   |
| 36             | 40    | 19     |   |
| < Back         |       | Next > | ¢ |

8. Check that your 18 hole score is correct and add your signature.

*Note: It is important to investigate any discrepancies and correct as required:* 

Then tap Confirm,

... followed by Finish:

| Summary                                                                                                    |     |       |                                |  |  |
|----------------------------------------------------------------------------------------------------|-----|-------|--------------------------------|--|--|
| Please confirm that the scores entered are correct.                                                                                                    |     |       |                                |  |  |
|                                                                                                    | Par | Gross | Pts                            |  |  |
| Out                                                                                                    | 35  | 35    | 16                             |  |  |
| In                                                                                                    | 36  | 40    | 19                             |  |  |
| Total                                                                                                    | 71  | 75    | 35                             |  |  |
| Please sign in the box below to confirm both scores you have been recording are correct.<br>Your signature will only be visible to club officials checking these details. |     |       |                                |  |  |
| G Bund                                                                                                    |     |       |                                |  |  |
| Clear                                                                                                    |     |       | Player: Graeme Bunting Confirm |  |  |

Finally, post your signed scorecard in the letter-box near the PSI screen (or any other place designated for a specific competition).